1. メニューの選択

右上の「ログイン」ボタンを押して下さい。

| も施設予約シス                   | テムへようこそ                                                                                                    |                                          |                                                                                                    | • ****  |           |
|---------------------------|----------------------------------------------------------------------------------------------------|------------------------------------------|----------------------------------------------------------------------------------------------------|---------|-----------|
| お知らせ                      |                                                                                                    |                                          |                                                                                                    |         |           |
| 1.みずさ会話は、現在<br>目は行みずさ会話は一 | ・ 大規模価が成成してい<br>ムバージにてご確認くた                                                                                                    | ##-<br>#11                               |                                                                                                    |         |           |
| 日日務時予約システム                | евит∮(®≥полц                                                                                                    | - 55000-286                              | 強ください。                                                                                                    |         |           |
| 空手昭合                      | ・予約の由                                                                                                    | 2                                        |                                                                                                    |         |           |
| Tema                      | • 1/#30241                                                                                                    | ~                                        |                                                                                                    |         |           |
| 4                         | 0                                                                                                    | 11 ALAN ALAN ALAN ALAN ALAN ALAN ALAN AL | A                                                                                                    | IE      |           |
| Celle Cationnelles        | NEW REPORT OF ANY IS                                                                                                    |                                          |                                                                                                    |         |           |
| RE-DEADS-                 | rte>-9- 2m-                                                                                                    | -9-L201-S                                | 92-11 <b>8</b> 8                                                                                                    |         | <b>,</b>  |
| entrik - Helder Helder    | ER:                                                                                                    |                                          |                                                                                                    |         |           |
|                           |                                                                                                    |                                          |                                                                                                    | HINT OF | Znzopilan |
| マイメニ                      | ı-                                                                                                    |                                          |                                                                                                    | 1000    | -FRE      |
|                           |                                                                                                    |                                          | Contraction of the local division of the local division of the loc | _       | _         |
| and a local section of    | And the second second sec | CALCULATION OF THE                       | 13 0100000                                                                                                    |         |           |

2. ログイン

利用者IDとパスワードを入力し、「ログイン」ボタンを押して下さい。ただし、既にログインしている場合、ログインは不要ですので"3″にお進み下さい。

| 久喜市 (1) (1) (1) (1) (1) (1) (1) (1) (1) (1)                                                                                                    |                             |
|----------------------------------------------------------------------------------------------------|-----------------------------|
| ログイン<br>特殊者のとパスワードを入力して「ログイン」ボタンを押してくだかい。                                                                                                    |                             |
| ▲ 利用者ID ▲ パスワード ■ マウスモンガ O CHUICALOT CONSAFACIBLE STATE Structure Mining State Structure Annual Structure Annual Structure An | バスウード設定がお済みでない方<br>♪パスワード設定 |
| ▲ ≭=a                                                                                                    | ≪Ⅲ□(ダイン)                    |

## 3. サービスの選択

マイメニューから「抽選申込の確認・取消」ボタンを押して下さい。

| 公共施設予約システ                       | FLAR                               | • noven • •                                                                                                    | and Read           |               | 0 7 (7=3- |
|---------------------------------|------------------------------------|----------------------------------------------------------------------------------------------------|--------------------|---------------|-----------|
| 1日 お知らせ                         |                                    |                                                                                                    |                    |               |           |
| ・花みずき発釈は、現化、<br>詳細は忘みずき発展ホーム    | ⇒清谷県が放発してい<br>ページにてご確認くた           | urt.<br>Gui                                                                                                    |                    |               |           |
| <ul> <li>公共通知予約システムを</li> </ul> | <i>केश</i> द <b>माम</b> लगा दे ताव | 1. 25504-582                                                                                                    | 用ください。             |               |           |
| 2 EC MRZA                       | () (1/4/0/4/                       | ATTRACTORY                                                                                                    | A                  |               |           |
| 公理館・コミュニティー                     | 12-19- ZM-                         | ーツ・レクリエーショ                                                                                                    | n>-28 <b>1 A</b> B | (830-0556353) |           |
| 和出版社 - 100% - 100%              | 4                                  |                                                                                                    |                    |               |           |
|                                 |                                    |                                                                                                    |                    |               |           |
| マイメニュ                           | L —                                |                                                                                                    |                    |               |           |
|                                 | -                                  | -                                                                                                    |                    |               |           |
|                                 |                                    | And and a second second s |                    |               |           |

4. 抽選申込一覧

抽選申込の一覧が表示されます。取消したい抽選申込の「取消」ボタンを選択し、「次へ進む」 ボタンを押して下さい。 ※複数選択可 ※システムから取消が行えない場合は、施設へご連絡下さい。

| . RARDI ROSERUTCERA, IR | BARCHET, )                                                                                                    |         |                |
|-------------------------|----------------------------------------------------------------------------------------------------|---------|----------------|
| 国ノボタンを押してください。          |                                                                                                    |         |                |
|                         | <b>标 優先時位</b>                                                                                                    | 相定 日    | 「夏を印           |
|                         |                                                                                                    |         |                |
|                         |                                                                                                    |         |                |
| E                       |                                                                                                    |         |                |
| C 4080                  | ◎ 約請補                                                                                                    | 3510    | 10.0           |
| 2023/3/1(水)             | 9.00~12.00                                                                                                    | 9, 31 M | H 1025         |
| ē 1                     |                                                                                                    |         |                |
| 7.7                     |                                                                                                    |         | and the second |
| 🗂 रणाय                  | C-時間補                                                                                                    | 31.96   | 100.00         |
|                         | 、「加小田口」ボタンを押してくたれ、「田<br>田」ボタンを押してくたれい、「田<br>王<br>王<br>王<br>王<br>王<br>王<br>王<br>王<br>王<br>王<br>王<br>王<br>二<br>(日)<br>(日)<br>(日)<br>(日)<br>(日)<br>(日)<br>(日)<br>(日)<br>(日)<br>(日) |         |                |

久喜市 施設予約システム 抽選申込の取消

## 5. 抽選申込の取消 確認

取消したい抽選申込内容を確認し、「取消」ボタンを押して下さい。

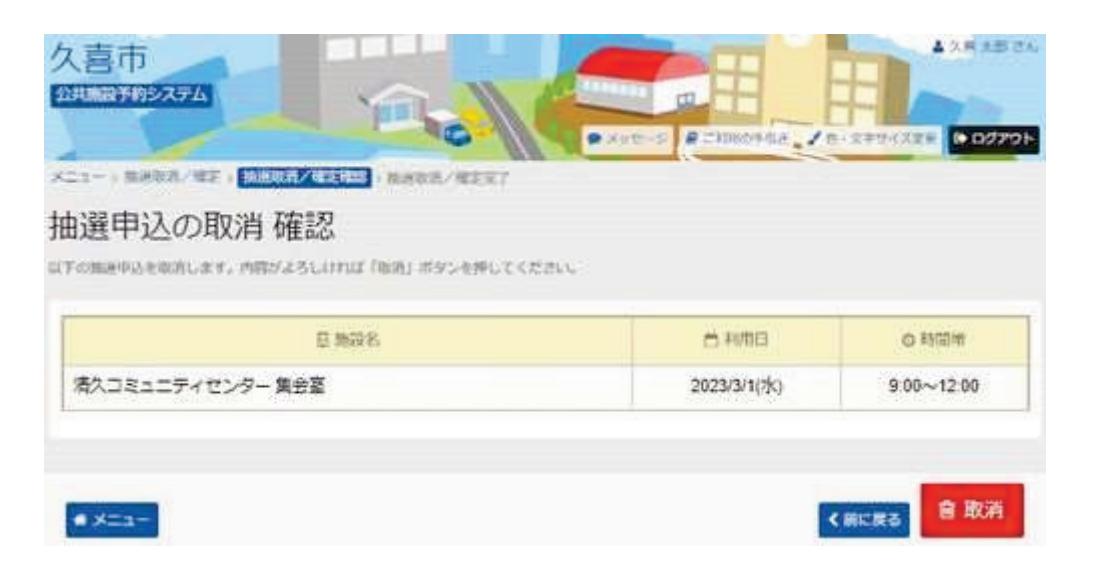

久喜市 施設予約システム 抽選申込の取消

## 6. 抽選申込の取消 完了

抽選申込の取消が完了しました。「メニュー」ボタンを押して下さい。

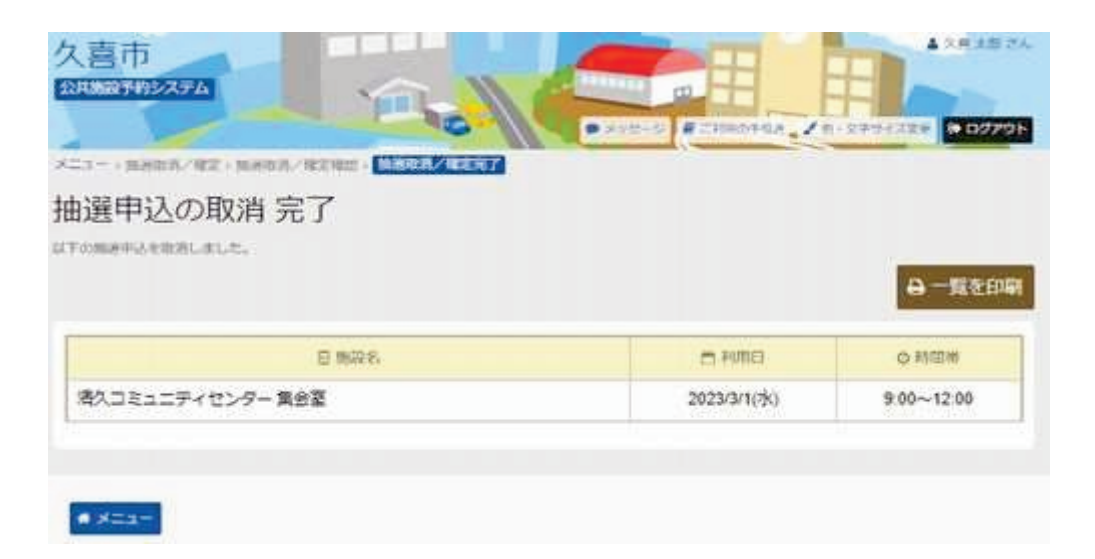